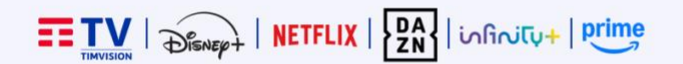

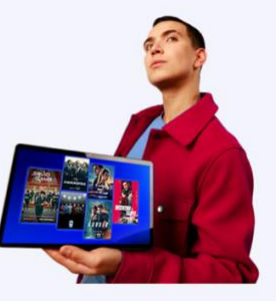

## TIMVISION Guida all'attivazione

- 1. All'indirizzo email che hai comunicato in fase di sottoscrizione sono arrivati i seguenti messaggi email contenenti ciascuno un link:
  - I. Nel messaggio email relativo a **TIMVISION**, clicca sul link e completa la registrazione su **TIMVISION** seguendo le istruzioni.
  - II. Per ciascuno dei servizi video inclusi nel profilo che hai scelto (Disney+, Netflix, DAZN, INFINITY+, Amazon PRIME) ti arriverà una email: clicca sul link e completa la registrazione sul sito del servizio in questione.
  - III. <u>Nota Bene:</u>
    - Per la registrazione sui vari servizi video non è necessario utilizzare la stessa email a cui hai ricevuto i link, tuttavia <u>per semplificare la procedura</u> <u>consigliamo di utilizzare la stessa combinazione di nome utente (indirizzo</u> <u>email) e password per tutti e i servizi</u>.
    - Se su uno di questi servizi hai già un account attivo, potrai comunque procedere: <u>segui attentamente le istruzioni contenute in ciascuna email</u> che descrive come comportarsi per mantenere il proprio account su ciascun servizio.
    - Nella registrazione <u>su Netflix, scegli il piano "Standard con pubblicità" (</u>incluso nel tuo abbonamento) per non avere costi aggiuntivi
- 2. Collega il tuo "TIMVISION Box" alla corrente elettrica e alla TV tramite cavo HDMI
- 3. Accendi il tuo "TIVISION Box" e segui le istruzioni a schermo per collegarlo alla rete Internet di casa (tramite Wi-Fi o tramite cavo ethernet)
- 4. Completa l'accesso su TIMVISION e sugli altri servizi utilizzando gli account (indirizzo email e password) che hai creato precedentemente
- 5. Ecco fatto! Da questo momento, puoi vedere i tuoi contenuti preferiti direttamente sulla tua TV!

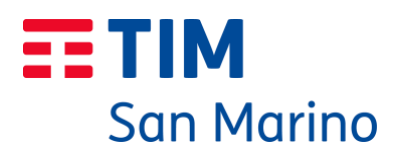